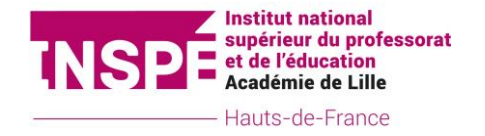

## MASTER 1 MEEF MENTION 1ER DEGRE ANNEE UNIVERSITAIRE 2021/2022 Calendrier des examens et remises de travaux Semestre 2

ATTENTION : Toutes les dates mentionnées pour la remise des travaux sont des dates limites. Nous vous conseillons d'anticiper le dépôt de vos travaux. Des problèmes informatiques peuvent survenir le dernier jour du dépôt en raison d'un trop grand nombre de connexions.

| Semestre 2 session 1                                                              |                                                                                                    |                                                             |  |
|-----------------------------------------------------------------------------------|----------------------------------------------------------------------------------------------------|-------------------------------------------------------------|--|
| Dossiers à rendre au plus tard pour le 2 mai 2022, 16h                            |                                                                                                    |                                                             |  |
| BCC                                                                               | Descriptif de l'évaluation                                                                                                    | Type de dépôt                                               |  |
| BCC C / UE C2                                                                     | Rapport d'étape                                                                                                    | Dépôt sur le Moodle Examens de l'Université de Lille        |  |
| BCC A / UE A2 – UE A3 – UE A5<br>BCC B / UE B2 – UE B3 – UE B5.4<br>BCC C / UE C1 | Dossier écrit présentant les mathématiques ou le<br>français en maternelle associé au domaine de la<br>connaissance des élèves et des apprentissages.<br>Dossier support pour l'oral. | Dépôt sur le <b>Moodle Examens de l'Université de Lille</b> |  |
| BCC A / UE A4<br>BCC B / UE B1 – UE B5.1                                          | Dossier support pour l'oral composé des documents et ressources issus du Portfolio                                                                                                    | Dépôt sur le Moodle Examens de l'Université de Lille        |  |
| BCC A / UE A6                                                                     | Dossier individuel composé des documents oraux et<br>écrits en langue vivante                                                                                                    | Dépôt selon les modalités du professeur                     |  |

| Oraux du lundi 16 mai au mercredi 25 mai 2022                                     |                                                                                                    |  |
|-----------------------------------------------------------------------------------|----------------------------------------------------------------------------------------------------|--|
| BCC                                                                               | Descriptif de l'évaluation                                                                                                    |  |
| BCC A / UE A2 – UE A3 – UE A5<br>BCC B / UE B2 – UE B3 – UE B5.4<br>BCC C / UE C1 | Oral prenant appui sur le dossier écrit (présentant les mathématiques ou le français en maternelle associé au domaine de la connaissance des élèves et des apprentissages) |  |
| BCC A / UE A4<br>BCC B / UE B1 – UE B5.1                                          | Oral prenant appui sur les ressources constituées dans le portfolio et dans les trois domaines de la polyvalence<br>(cycle 1)                                              |  |

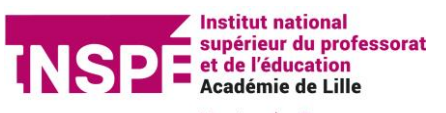

——— Hauts-de-France

| Semestre 2 session 2                                                              |                                                                                       |                                                      |  |
|-----------------------------------------------------------------------------------|---------------------------------------------------------------------------------------|------------------------------------------------------|--|
| Dossier à rendre au plus tard pour le 23 juin 2022, 16h                           |                                                                                       |                                                      |  |
| BCC                                                                               | Descriptif de l'évaluation                                                            | Type de dépôt                                        |  |
| BCC C / UE C2                                                                     | Amélioration du rapport d'étape de session 1, selon les recommandations du correcteur | Dépôt sur le Moodle Examens de l'Université de Lille |  |
| BCC A / UE A2 – UE A3 – UE A5<br>BCC B / UE B2 – UE B3 – UE B5.4<br>BCC C / UE C1 | Amélioration du dossier support pour l'oral selon les recommandations du jury.        | Dépôt sur le Moodle Examens de l'Université de Lille |  |
| BCC A/ UE A4<br>BCC B/ UE B1 – UE B5.1                                            | Amélioration du dossier support pour l'oral selon les recommandations du jury.        | Dépôt sur le Moodle Examens de l'Université de Lille |  |
| BCC A / UE A6                                                                     | Amélioration du dossier selon les recommandations du correcteur.                      | Dépôt selon les modalités du professeur              |  |

| Oraux du lundi 27 juin au mercredi 29 juin 2022                                   |                                                                                                    |  |
|-----------------------------------------------------------------------------------|----------------------------------------------------------------------------------------------------|--|
| BCC                                                                               | Descriptif de l'évaluation                                                                                                    |  |
| BCC A / UE A2 – UE A3 – UE A5<br>BCC B / UE B2 – UE B3 – UE B5.4<br>BCC C / UE C1 | Amélioration de l'oral de session 1 (prenant appui sur le dossier présentant les mathématiques ou le français<br>en maternelle), selon les recommandations des membres du jury                              |  |
| BCC A / UE A4<br>BCC B / UE B1 – UE B5.1                                          | Amélioration de l'oral de session 1 prenant appui sur les ressources constituées dans le portfolio et dans les<br>trois domaines de la polyvalence (cycle 1), selon les recommandations des membres du jury |  |

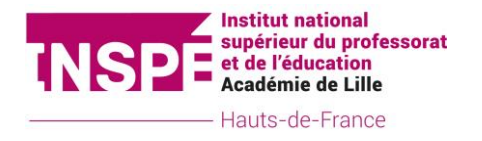

## NOTE EXPLICATIVE RELATIVE AU DÉPÔT DE TRAVAUX SUR MOODLE MASTER 1 MEEF PREMIER DEGRE

## Année universitaire 2021-2022

Pour déposer un travail sur le moodle de l'Université de Lille, veuillez suivre les instructions suivantes :

- > Depuis votre ENT de l'Université de Lille, cliquez sur l'onglet « Moodle » dans la catégorie « Toutes mes applications », puis « Moodle Examens »
- > Veuillez ensuite cliquer sur « INSPE », puis « Mention Premier degré »
- Cliquez maintenant sur votre site de formation, puis « Master 1 »
- Vous avez maintenant 4 cours qui s'offrent à vous, en fonction du [Semestre/Session] dans lequel vous devez rendre votre travail. Sélectionnez le bon cours (par exemple « Semestre 1 session 1 »).
- Cliquer sur le nom du devoir que vous désirez rendre. Pour certains dossiers vous devrez faire un dépôt en fonction du nom de votre TD.
- ▶ Lors de votre premier dépôt, veuillez cliquer sur « m'inscrire » à la suite de l'indication « Etudiants 2021/2022 ».
- Vous pouvez maintenant rechercher le bon devoir et y déposer votre fichier en l'intitulant « prénom.nom ».